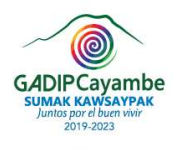

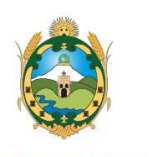

# INSTRUCTIVO PARA PLATAFORMA VIRTUAL DE TELE TRÁMITES

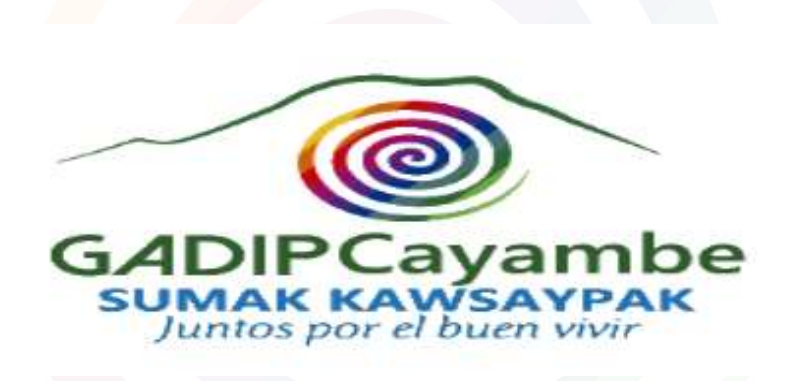

DIRECCIÓN DE AVALÚOS Y CATASROS MAYO, 2020

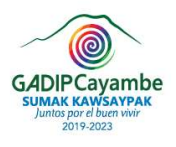

AND SHALL NOT

100

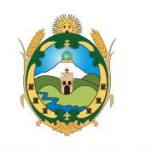

Ai.

100

Olto alla

| ACTA FINAL DE APROBACIÓN<br>INSTRUCTIVO PARA PLATAFORMA VIRTUAL DE<br>TELE TRÁMITES |             |       |  |  |  |
|-------------------------------------------------------------------------------------|-------------|-------|--|--|--|
| APROBACIÓN                                                                          | FIRMA       | FECHA |  |  |  |
| Ing. Cristian Otavalo<br>Director de Avalúos y<br>Catastros                         |             |       |  |  |  |
| REVISIÓN                                                                            | FIRMA       | FECHA |  |  |  |
| Eco. Lourdes Rodríguez<br>Directora de Planificación<br>Institucional               |             |       |  |  |  |
| G                                                                                   | UÍA TÉCNICA |       |  |  |  |
| APROBACIÓN                                                                          | FIRMA       | FECHA |  |  |  |
| Ing. Cris <mark>tian</mark> Peña<br>Director de Tecnologías de la<br>Información    |             |       |  |  |  |
| REVISIÓN                                                                            | FIRMA       | FECHA |  |  |  |
| Ing. Oscar Párraga<br>Jefe de Tecnologías de la<br>Información                      |             |       |  |  |  |
| ELABORACIÓN                                                                         | FIRMA       | FECHA |  |  |  |
| Ing. Christian Villarreal<br>Jefe de Procesos                                       |             |       |  |  |  |

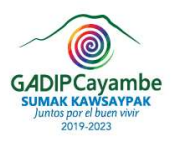

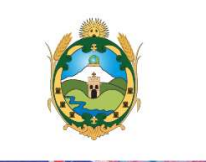

# INSTRUCTIVO PARA PLATAFORMA VIRTUAL DE TELE TRÁMITES

**Objetivo.-** Establecer de manera adecuada y práctica a los **usuarios internos y externos** para el uso de la plataforma virtual de tele trámites (entrega de trámites), los mismos que se encuentran detallados con los pasos correspondientes en el presente documento.

Alcance.- Esta aplicación permite al **usuario externo** desde la página web mediante la aplicación, ingresar, verificar y entregar los trámites solicitados por el **ciudadano/a**, los mismos que fueron elaborados para su respectivo despacho por parte de los **usuarios internos** de la Dirección de Avalúos y Catastros del GADIP Municipio de Cayambe.

#### Glosario:

- **Usuario interno.-** Son los servidores o funcionarios del GADIP Municipio de Cayambe, poseen algún tipo de relación dependencia con la institución.
- Usuario externo (profesional).- Se considera cualquier entidad o persona que si bien pueden realizar actividades dentro de las oficinas del GADIP Municipio de Cayambe, no posee relación de dependencia con la institución.
- Ciudadano.- Persona natural o jurídico que solicita el trámite.
- Servicio.- Se entiende por servicio, todo aquello que con ayuda de los recursos tecnológicos, apoyan a la labor administrativa/operativa del que hacer cotidiano de los usuarios que requieren y/o proveen información a través de la Red.
- Aplicativos.- Una aplicación es un tipo de programa informático diseñado como herramienta, para permitir a un usuario realizar uno o diversos tipos de trabajos.
- **Sistema SIM**: Es un sistema interno de la Institución que permite llevar el control, cálculos, cobros y catastro rural, urbano alfanumérico utilizado en la gran mayoría de los procesos institucionales

# Procedimiento:

#### Inicio a la aplicación

Usted debe ingresar a la pantalla de inicio a la plataforma por medio de un navegador web o dispositivo móvil a la siguiente dirección <u>http://impuestos.gadipmc.gob.ec/Virtual/Login.php</u> donde se tiene la pantalla de logeo de usuario y contraseña.

Los usuarios ingresaran de la siguiente manera:

• Usuario interno: puede ingresar con el usuario y contraseña del sistema SIM.

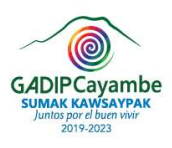

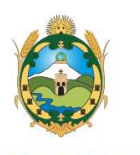

• Usuario externo: se autogenera una clave que le llegara al correo electrónico conforme se registre en la plataforma con el usuario interno o crear cuenta en la plataforma con una contraseña temporal.

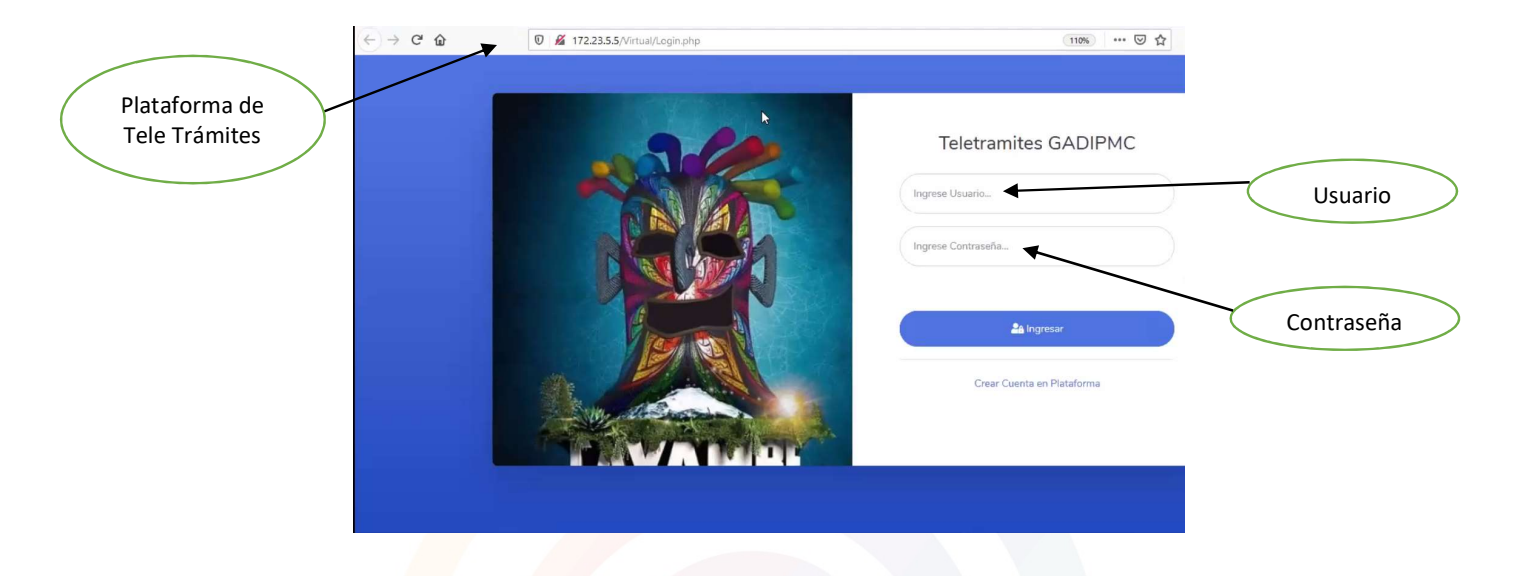

# USUARIO INTERNO (FUNCIONARIO DEL GADIP MUNICIPIO DE CAYAMBE)

Paso 1. Ingresar usuario y contraseña, click ingresar.

Para el usuario interno aparecerá la siguiente pantalla:

| 🔀 Simulación - Dashboard 🛛 🗙                          | + |                                    |        |           |             |           |               |                    |      |
|-------------------------------------------------------|---|------------------------------------|--------|-----------|-------------|-----------|---------------|--------------------|------|
| $\leftarrow \rightarrow \times \mathbf{\hat{\omega}}$ | O | <b>‰ ∞</b> 172.23.5.5/Virtual/inde | c.php  |           |             |           |               | 110% *** 🗵         | ☆    |
|                                                       |   |                                    |        |           |             |           |               | . <mark>8</mark> 9 | ٥    |
| Dashboard                                             |   | Dashboard Us                       | suario | D         |             |           |               |                    |      |
|                                                       | * | TRAMITES REALIZADOS                |        | TRAMITE   | S APROBADOS | TRA       | MITES OBSERVA | DOS                | TRAM |
|                                                       |   | 0                                  | -      | 0         | Ý           | 0         |               | - ೧                | 0    |
|                                                       | • |                                    |        |           |             |           |               |                    |      |
|                                                       |   | Visualizacion de Trar              | nites  |           |             |           |               |                    |      |
|                                                       |   | Mostrar                            |        |           |             | Buscar    |               |                    |      |
|                                                       |   | 10                                 | ۰      |           |             |           |               |                    | ļ    |
|                                                       |   | Entradas                           |        |           |             |           |               |                    |      |
|                                                       |   | Numero Tramite                     | Clave  | Catastral | Profesional | Avaluador | Estado        | Observación        | Fecl |
| No Tiene Notificaciones Pendientes                    |   |                                    |        |           |             |           |               |                    |      |
|                                                       |   | Numero Tramite                     | Clave  | Catastral | Profesional | Avaluador | Estado        | Observación        | Fecl |

Con el Dashboard (tablero) que aparece en la pantalla el usuario interno tiene las siguientes opciones:

• Trámites realizados

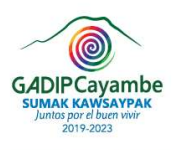

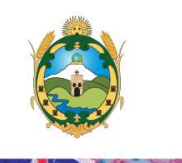

- Trámites aprobados
- Trámites observados
- Trámites negados

Dar click en **Configuraciones** y el usuario interno se desplegará la opción: **Nuevo Propietario** 

|                      |                                                            | .0                                                                                                    |
|----------------------|------------------------------------------------------------|----------------------------------------------------------------------------------------------------|
| Configuraciones      | Dashboard                                                  | Dashboard Usuario                                                                                                    |
| Nuevo<br>Propietario | Configuraciones  PARAMETRIZAR: Nuevo Propietario Acciones: | TRAMITES REALIZADOS<br>0 TRAMITES APROBADOS 0 TRAMITES OBSERVADOS 0 TRAMITES OBSERVADOS 0 |
|                      | Tramites >                                                 | Mostrar Buscar:<br>10 •<br>Entradas                                                                                                    |
|                      |                                                            | Numero Tramite         Clave Catastral         Profesional         Avaluador         Estado         Observació           No Tiene Notificaciones Pendientes                                                                                                    <                                                                                                    |

Dar click en **Trámites** y para el usuario interno se desplegará las siguientes opciones:

|                      |                                            |                                                                                                    | .0             |
|----------------------|--------------------------------------------|----------------------------------------------------------------------------------------------------|----------------|
|                      | Dashboard                                  | Dashboard Usuario                                                                                                    |                |
| Trámites             | Configuraciones  ACCIONES:  Tramites       | D TRAMITES REALIZADOS D TRAMITES APROBADOS V TRAMITES OB                                                                               | SERVADOS       |
| Registrar<br>Trámite | OPERACIONES TRAMITES:<br>Registrar Tramite | Visualizacion de Tramites                                                                                                    |                |
|                      | Consultar Tramite                          | 10 ¢<br>Entradas                                                                                                    |                |
| Consultar<br>Trámite |                                            | Numero Tramite         Clave Catastral         Profesional         Avaluador         Esta           No Tiene Notificaciones Pendientes | ido Observació |

- Registrar Trámite
- Consultar Trámite

**Paso 2.** Dar click en Registrar Trámite el usuario podrá crear un trámite y se completaran los siguientes datos en el formulario digital:

#### **Datos Generales:**

- Nro. de trámite (se genera automáticamente en el sistema)
- Cédula del propietario

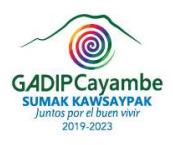

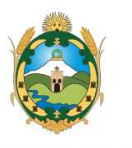

- Nombres y apellidos del propietario
- Teléfono del propietario
- Correo electrónico del propietario
- Cédula profesional
- Correo electrónico profesional

| Dashboard       | Registro de Tramites                  |                                                                 |
|-----------------|---------------------------------------|-----------------------------------------------------------------|
| Configuraciones | Datos Generales                       | 1                                                               |
| ACCIONES:       | NRO. TRAMITE -<br>Nro. Tramite        | 13                                                              |
|                 | CEDULA PROPIETARIO<br>Nro. Identifica | NOMBRE Y APELLIDOS PROPIETARIO"<br>APELLLIDOS NOMBRES COMPLETOS |
|                 | TELÉFONO PROPIETARIO<br>Teléfono      | CORREO ELECTRÓNICO PROPIETARIO<br>Correo electrónico            |

## Datos de Trámite:

- Clave catastral
- Dirección de predio
- Tipo de predio
- Estado del trámite
- Detalle de observaciones
- Archivos adjuntos

| Dashboard       | Datos de Tramite                                           |                                               |    |
|-----------------|------------------------------------------------------------|-----------------------------------------------|----|
| Configuraciones | clave catastral.* I<br>Seleccione una Opci \$              | DIRECCIÓN PREDIO-                             |    |
| I Tramites >    | TIPO DE PREDIO:                                            | estado del tramite ·<br>Seleccione una Opción | \$ |
|                 | Detalle de sus observaciones<br>Detalle de sus necesidades | y uso                                         |    |

**Paso 3.** Para generar un trámite dar click en el ícono buscar, que se encuentra adjunto al nombre y apellido del propietario, aquí se despliega la lista de los propietarios de los predios.

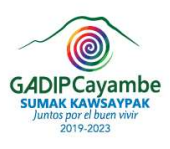

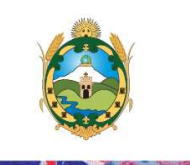

| Buscar lista<br>de propietarios<br>de predios | Reproductor multimedia VLC    | Ver Ayuda<br>172.23.5.5//virtual/FrmRegistro.php | (1196) ···· ⑤ ☆                                                 |
|-----------------------------------------------|-------------------------------|--------------------------------------------------|-----------------------------------------------------------------|
|                                               | CATASTRO                      | Datos Generales                                  |                                                                 |
|                                               | Dashboard     Configuraciones | NBO. TRAMITE *<br>Nro. Tramite                   |                                                                 |
|                                               | ACCIONES:                     | CEDULA PROPHETABILO                              | NOMBRE Y APELLIDOS PROPIETARIO"<br>APELLLIDOS NOMBRES COMPLETOS |
|                                               |                               | TELÉFONO PROPIETABIO<br>Teléfono                 | CORREO ELECTRÓNICO PROMETARIO<br>Correo electrónico             |

**Paso 4.** Buscamos al propietario por su nombre, apellido, cedula o cualquier parámetro que se recuerde del propietario y damos doble click en el número de identificación del propietario, la aplicación está conectada a la base datos catastrales del sistema SIM y GLOBAL GAD.

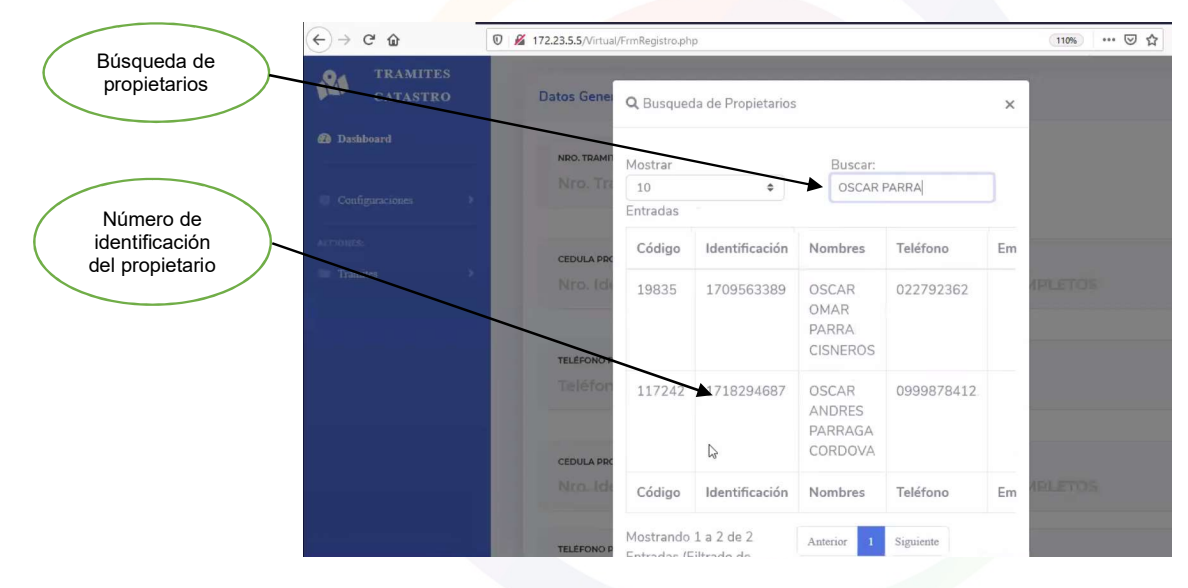

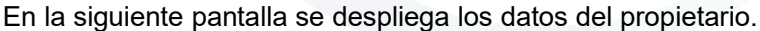

| CATASTRO        | Nro. Tramite                           |                                                                  |
|-----------------|----------------------------------------|------------------------------------------------------------------|
| Dashboard       | CEDULA PROPIETARIO*                    | NOMBRE Y APELLIDOS PROPIETARIO-                                  |
| Configuraciones | 1718294687                             | OSCAR ANDRES PARRAGA CORDOVA                                     |
| ACCIONES:       | TELÉFONO PROPIETARIO                   | CORREO ELECTRÓNICO PROPIETARIO                                   |
| Tramites        | 0999878412                             | Correo electrónico                                               |
|                 | CEDULA PROFESIONAL*<br>Nro. Identifica | APELLLIDOS PROFESIONAL <sup>®</sup> APELLLIDOS NOMBRES COMPLETOS |
|                 | TELÉFONO PROFESIONAL<br>Teléfono       | CORREO ELECTRÓNICO PROFESIONAL<br>Correo electrónico             |
|                 |                                        |                                                                  |

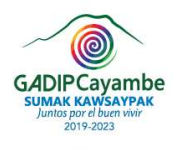

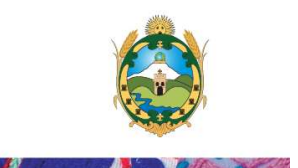

# CREACIÓN DE UN USUARIO EXTERNO (PROFESIONAL) POR MEDIO DEL USUARIO INTERNO (FUNCIONARIO DEL GADIP MUNICIPIO DE CAYAMBE)

**Paso 1.** Para crear un usuario externo hacer click en el ícono de añadir (+), que se encuentra adjunto al nombre y apellidos del profesional.

|                                           | (←)→ ଫ ଢ                  | 0 🔏 | 172.23.5.5/Virtual/FrmRegistro.php    |       | 110% … 🗵 🟠                                                      |
|-------------------------------------------|---------------------------|-----|---------------------------------------|-------|-----------------------------------------------------------------|
|                                           | TRAMITES<br>CATASTRO      |     | 1718294687                            |       | OSCAR ANDRES PARRAGA CORDOVA                                    |
| Crear usuario<br>externo<br>(profesional) | Dashboard     Configuracu | •   | TELÉFONO PROPIETARIO<br>0999878412    |       | CORREO ELECTRÓNICO PROPIETARIO<br>Correo electrónico            |
|                                           | ACCIONES:                 | ,   | CEDULA PROFÉIONAL"<br>Nro. Identifica | (a)   | NOMBRE Y APELLIDOS PROFESIONAL*<br>APELLLIDOS NOMBRES COMPLETOS |
|                                           |                           |     | TELÉFONO PROFESIONAL<br>Teléfono      |       | CORREO ELECTRÓNICO PROFESIONAL<br>Correo electrónico            |
|                                           |                           |     | TIPO DE TRAMITE"<br>Seleccione una Oj | oción |                                                                 |
|                                           |                           |     |                                       |       |                                                                 |

Aquí se despliega los datos los cuales tiene que ser completados por el usuario interno, los datos son los siguientes:

- Nombres y apellidos
- Dirección
- Teléfono
- Correo electrónico
- Notificar por email

|               | <) → ♂ ŵ                      | 0 🔏 172.23.5.5/Virtual/FrmRegistro.php              | 110% … 🛛 🏠 |
|---------------|-------------------------------|-----------------------------------------------------|------------|
|               | TRAMITES<br>CATASTRO          | 1718294 NOMBRES Y APELLIDOS*<br>Cristian Villarreal | CORDOVA    |
| Notificar por | Dashboard     Configuraciones | DIRECCIÓN*<br>D99987<br>Ibarra Terrateniente        |            |
| email         | Alt VES:                      | CEDULA PRC<br>Nro. 1ch<br>0993300786                | IPLETOS    |
|               |                               | TELEFOND F<br>Telefon christian_villa1@hotmail.com  |            |
|               |                               | TIPO DE TRA                                         |            |
|               |                               | Cerrar 🗵 Guardar 🔒                                  |            |

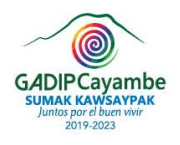

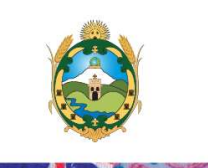

**Paso 2.** Una vez completos los datos del usuario externo, hacemos click notificar por email y guardar. Al correo electrónico se notificará la clave temporal de ingreso, la misma que tendrá que ser actualizada por el profesional en su primer inicio de sesión.

Todos los trámites generados se notificaran al email ingresado.

**NOTA:** Los usuarios externos (profesionales) podrán registrarse por medio del usuario interno o por propia cuenta ingresando a la aplicación de la plataforma virtual de tele trámites y dando click en la opción crear cuenta de profesional.

**Paso 3.** Para generar un trámite dar click en el ícono añadir (+), que se encuentra adjunto al nombre y apellido del usuario externo (profesional), aquí se despliega la lista de los profesionales.

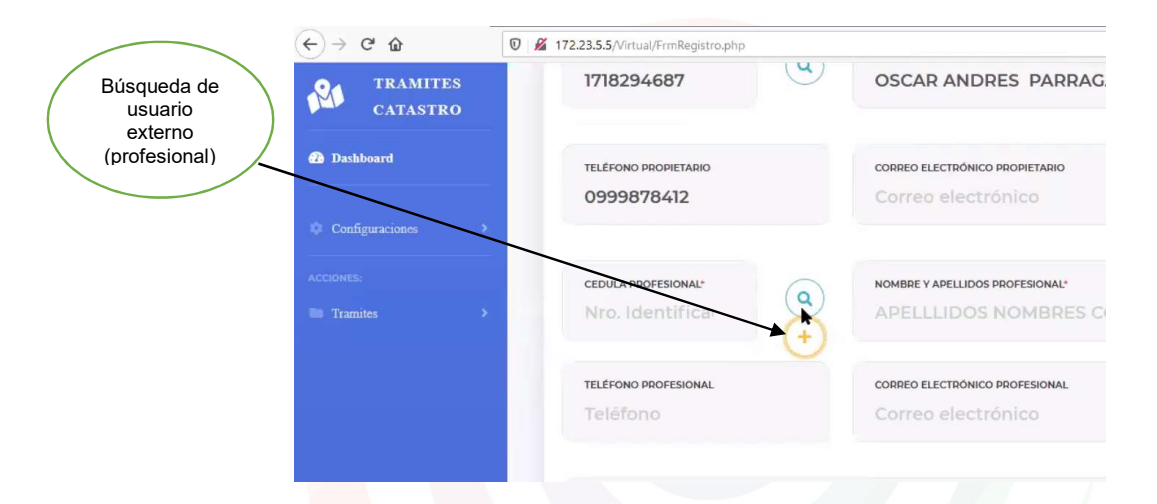

Buscamos al propietario por su nombre o apellido y damos doble click en el número de identificación del usuario externo (profesional).

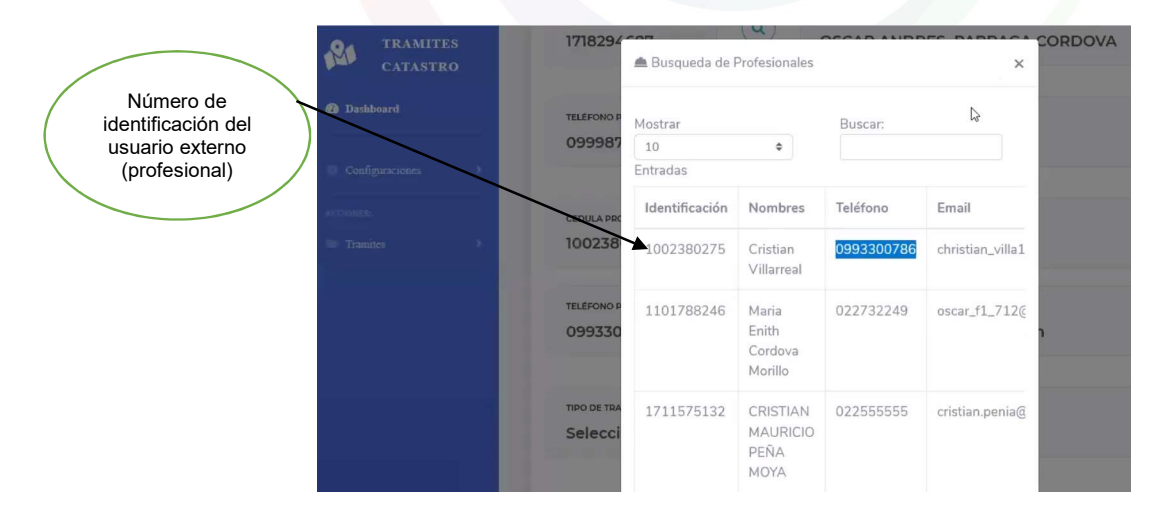

**Paso 3.** En la siguiente pantalla se despliega los datos del usuario externo (profesional). Aquí se puede seleccionar la opción del tipo trámite que está realizando.

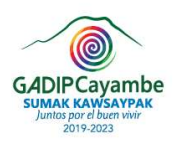

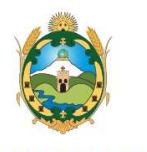

|                                | <) → ୯ ŵ        | 🖸 🔏 172.23.5.5/Virtual/FrmRegistro.php                | (110%) **                                      |
|--------------------------------|-----------------|-------------------------------------------------------|------------------------------------------------|
|                                | TRAMITES        | •                                                     |                                                |
| Tipo de trámite<br>a verificar | Dashboard       | TELÉFONO PROFESIONAL CORREO EL<br>0993300786 christia | ествонісо profesional<br>an_villa1@hotmail.com |
|                                | Configuraciones | TIPO DE TRAMITE"<br>Seleccione una Opción             |                                                |
|                                | Tramites        | > Seleccione una Opción                               |                                                |
|                                |                 | Regularización de áreas y linderos                    |                                                |
|                                |                 | Emisión de certificados de avalúo y/o plusvalía       |                                                |
|                                |                 | Actualización de datos catastrales                    |                                                |
|                                |                 | Emisión de avalúo para transferencia de dominio o     | le fraccionamientos                            |
|                                |                 | Seleccione una Opci 🗘                                 |                                                |
|                                |                 | TIPO DE PREDIO: ESTADO DE Selecc                      | L TRAMITE ·                                    |

Una vez seleccionado el tipo de trámite se despliega la clave catastral del propietario del predio a verificar y se selecciona.

| Clave catastral<br>del propietario | TRAMITES<br>CATASTRO      Dashboard | TIPO DE TRAMITE"<br>Actualización de datos catastr             | rales                                        |
|------------------------------------|-------------------------------------|----------------------------------------------------------------|----------------------------------------------|
|                                    | ACCIONES:                           | Datos de Tramite<br>CLAVE CATASTRAL*<br>Seleccione una Opci \$ | DIRECCIÓN PREDIO:*                           |
|                                    |                                     | Seleccione une Opción<br>17020300800200900680000               | estado del TRAMITE*<br>Seleccione una Opción |
|                                    |                                     | Detalle de sus observaciones<br>Detalle de sus necesidades y t | 150                                          |

Se despliegan los datos del propietario y seleccionamos la opción del estado del trámite como puede ser:

- Aprobado
- Observado
- Negado
- Anulado

Si existe alguna indagación se la menciona en detalle de observaciones.

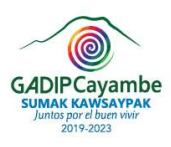

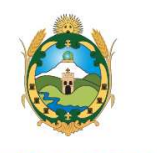

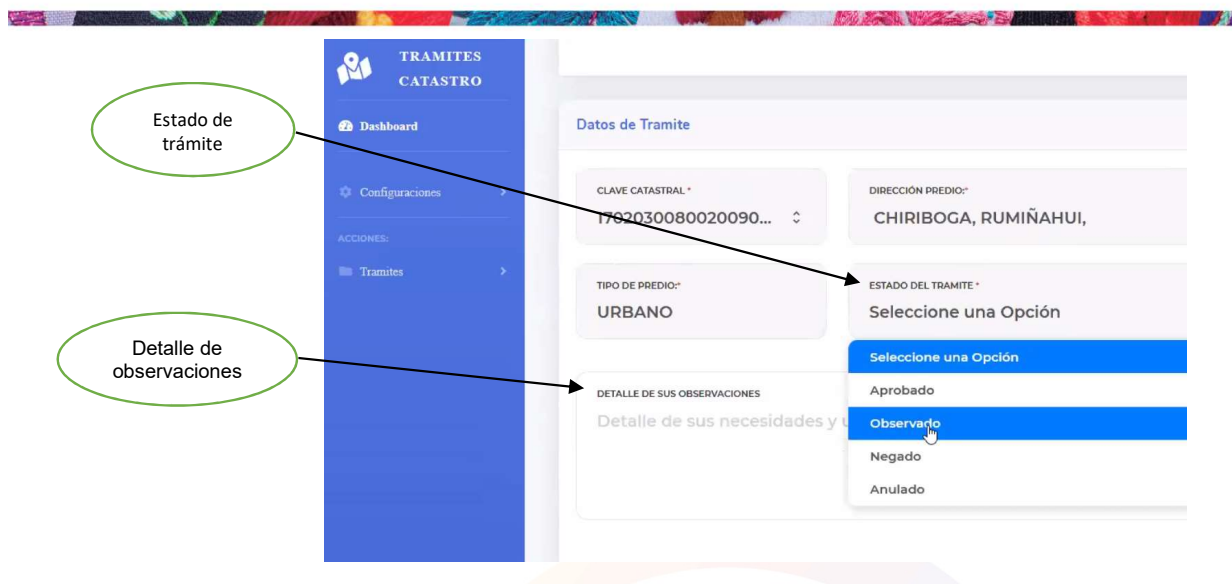

Se puede agregar un archivo adjunto en cualquier extensión de formato con una capacidad máxima de 60 MB.

|               | CATASTRO        |                    |               |                    |         |        |
|---------------|-----------------|--------------------|---------------|--------------------|---------|--------|
|               | Dashboard       | Carga de Archivos  | 5             |                    |         |        |
|               | Configuraciones | Mostrar<br>10      | ٠             | Buscar:            |         |        |
|               | Tramites >      | Nombre             | Descripción   | Fecha              | Archivo | Acción |
|               |                 | No hay informaci   | ión           |                    |         |        |
| Americanthing |                 | Nombre             | Descripción   | Fecha              | Archivo | Acción |
| adjunto       |                 | Mostrando 0 to 0 d | of 0 Entradas | Anterior Siguiente |         | ,      |
|               |                 |                    |               | 🛓 Agregar Archivo  | )       |        |

Se completan los datos del archivo adjunto y seleccionar el archivo a cargar en la plataforma para el respectivo trámite, hacer click en guardar.

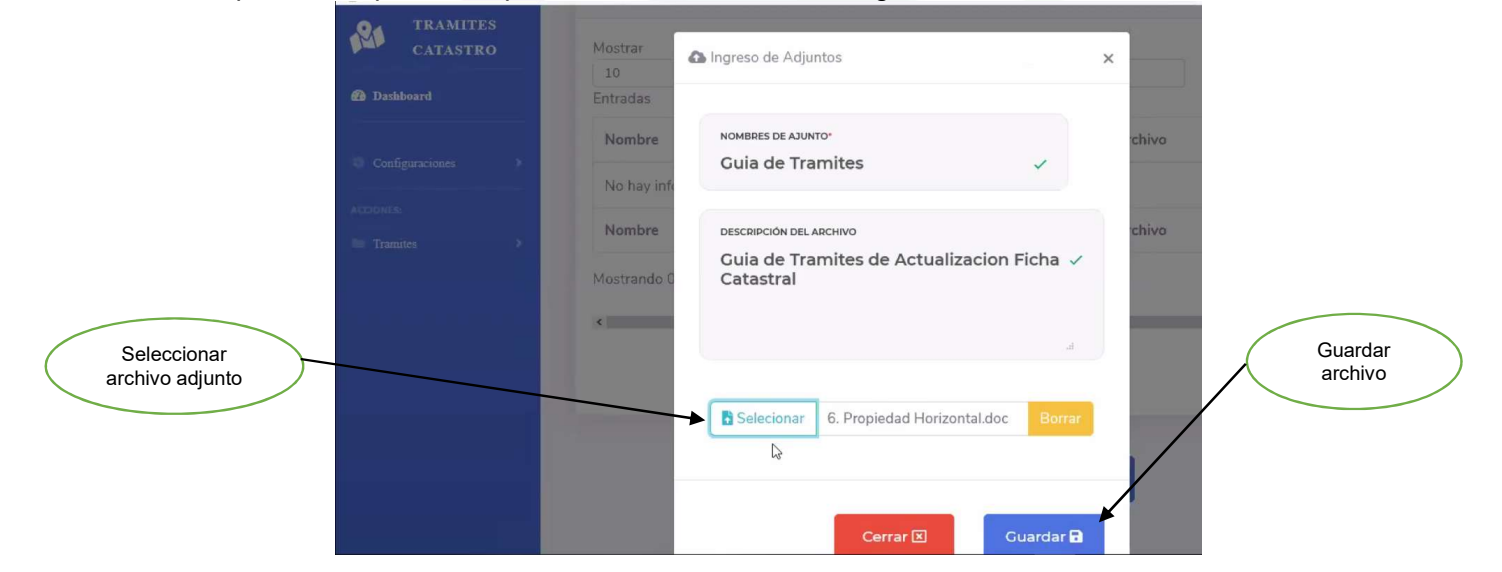

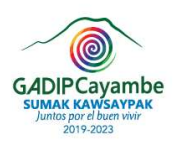

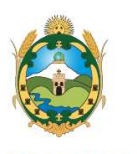

Aquí se puede dar las opciones de guardar el archivo, eliminar o descargar. En el nombre del archivo es importante que el nombre este completo y sin espacios y se le coloque el número de trámite que se autogenero. Una vez verificado el archivo se procede a guardar.

|                    | CATASTRO        | 10<br>Entradas             | \$                                 |                                                                                                    |                           |        | Eliminar<br>archivo  |
|--------------------|-----------------|----------------------------|------------------------------------|----------------------------------------------------------------------------------------------------|---------------------------|--------|----------------------|
|                    | Configuraciones | Nombre<br>Guia de Tramites | Descripción<br>Guia de Tramites de | Fecha<br>29/4/2020                                                                                              | Archivo<br>6. Propiedad   | Acción |                      |
| Agregar            | ACCIONES:       | Nombre                     | Actualizacion Ficha Catastral      | Fecha                                                                                                    | Horizontal.doc<br>Archivo | Acción | Descargar<br>archivo |
| arcnivo            |                 | Mostrando 1 a 1 de 1 E     | Anti                               | erior 1 Siguient                                                                                                |                           | >      |                      |
| Guardar<br>archivo |                 |                            |                                    | , og mir næmrer og mir og mir og mir og mir og mir og mir og mir og mir og mir og mir og mir og mir og mir og m | 1                         |        |                      |
|                    |                 |                            | G                                  | uardar 🖬                                                                                                    |                           |        |                      |

Una vez guardado la información se notifica al usuario externo (profesional) con un enlace al correo electrónico.

# INGRESO DIRECTO DE USUARIO EXTERNO (PROFESIONAL)

**Paso 1.** Una vez que se notifica al correo del usuario externo aquí se ingresa la clave temporal y se procede actualizar los datos con la nueva clave personal.

| Intrastant villagehormal.com                                                                                                    | - 7/00 | Actualización de Datos       |                              |
|----------------------------------------------------------------------------------------------------|--------|------------------------------|------------------------------|
| Cristian Villarreal Cristian Villareal Cristian Villareal Cristian Vil |        | 1002380275                   |                              |
| Actualizar<br>datos de clave                                                                                                    |        | Cristian Villarreal          |                              |
| Actualizer Datys                                                                                                    |        | christian_villa1@hotmail.com | Actualizar<br>datos de clave |
| Actualizar Datas                                                                                                    |        |                              |                              |
|                                                                                                    |        | Actualizar Datas             |                              |

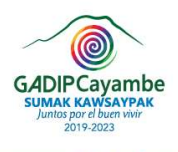

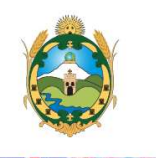

Ingresa como usuario su número de cédula y clave personal.

| and the | Teletramites GADIPMC                              | Número<br>de cédula |
|---------|---------------------------------------------------|---------------------|
|         | Ingrese Contraspña                                | Clave<br>temporal   |
|         | <b>2</b> ∆ Ingresar<br>Crear Cuenta en Plataforma |                     |
|         |                                                   |                     |

**Paso 2.** En el Dashboard (tablero) se puede observar los trámites que tiene el usuario externo (profesional) con respecto a los ciudadanos y tiene las opciones de:

- Consultar Trámite
- Solicitud Trámite

|           |                                    |                           |                         |                        |                   |           | <mark>.89</mark>                        |
|-----------|------------------------------------|---------------------------|-------------------------|------------------------|-------------------|-----------|-----------------------------------------|
|           | Dashboard                          | Dashboard                 | Usuario                 |                        |                   |           |                                         |
|           | ACCIONES:                          | TRAMITES REALIZAD         |                         | oos 🎺                  |                   | BSERVADOS | О                                       |
| Consultar | Tramites     OPERACIONES TRAMITES: | Visualizacion de          | e Tramites              |                        |                   |           |                                         |
| tramite   | Consultar Tramite                  | Mostrar<br>10<br>Entradas | ٩                       |                        | Buscar:           |           |                                         |
| Colicitud |                                    | Numero<br>Tramite         | Clave Catastral         | Profesional            | Avaluador         | Estado    | Observación                             |
| trámite   | 172.23.5,5/Virtual/index.php#      | ACUR00004                 | 17020300800200900680000 | Cristian<br>Villarreal | CRISTIAN<br>PENIA | Observado | No adjunta<br>la Cedula de<br>Identidad |

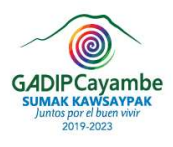

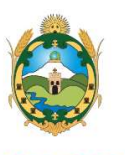

A la derecha del Dashboard (tablero) se encuentra el ícono de emitir respuesta.

| 121          | TRAMITES<br>CATASTRO     |   | Υ.                        | ,                      |                   |           | (8                                      |                             |          |
|--------------|--------------------------|---|---------------------------|------------------------|-------------------|-----------|-----------------------------------------|-----------------------------|----------|
| Das          | hboard                   | D | ashboard Usuario          |                        |                   |           |                                         |                             |          |
|              |                          |   | TRAMITES REALIZADOS       | RAMITES APROBADO       | <sup>15</sup> 🎸   |           | SERVADOS IN                             | TRAMITES NO                 | READOS   |
|              |                          |   | Visualizacion de Tramites |                        |                   |           |                                         |                             |          |
|              |                          |   | \$                        |                        | Buscar:           |           |                                         |                             |          |
|              |                          |   | Clave Catastral           | Profesional            | Avaluador         | Estado    | Observación                             | Fecha                       | Respuest |
| ransfiriendo | o datos desde 172.23.5.5 |   | 4 17020300800200900680000 | Cristian<br>Villarreal | CRISTIAN<br>PENIA | Observado | No adjunta<br>la Cedula de<br>Identidad | 29 Abr 2020<br>10:33:32:160 | đ .      |

**Paso 3.** El usuario externo (profesional) solo tiene la opción de justificar las observaciones y adjuntar los respectivos documentos digitales que solicita el usuario interno, se hace click en el ícono de acción.

| CATASTRO  | Adjunto La Ceo    | dula de Indentidad                                   |                             |                                | and some |           |
|-----------|-------------------|------------------------------------------------------|-----------------------------|--------------------------------|----------|-----------|
| Dashboard |                   |                                                      |                             |                                | 4        |           |
| ciones:   | Carga de Archivos |                                                      |                             |                                |          | Assién de |
|           | Mostrar<br>10     | ٠                                                    | Buscar:                     |                                |          | respuesta |
|           | Entradas          | Descripción                                          | Fecha                       | Archivo                        | Acción   |           |
|           |                   |                                                      |                             |                                |          |           |
|           | Guia de Tramites  | Guia de Tramites de<br>Actualizacion Ficha Catastral | 29 Abr 2020<br>10:33:32:173 | 6. Propiedad<br>Horizontal.doc |          |           |

Aquí se puede dar las opciones de guardar el archivo, eliminar o descargar. En el nombre del archivo es importante que el nombre este completo y sin espacios. Una vez verificado el archivo se procede a guardar.

Se verifica el archivo y se guarda la respuesta de acuerdo a lo solicitado por el usuario interno.

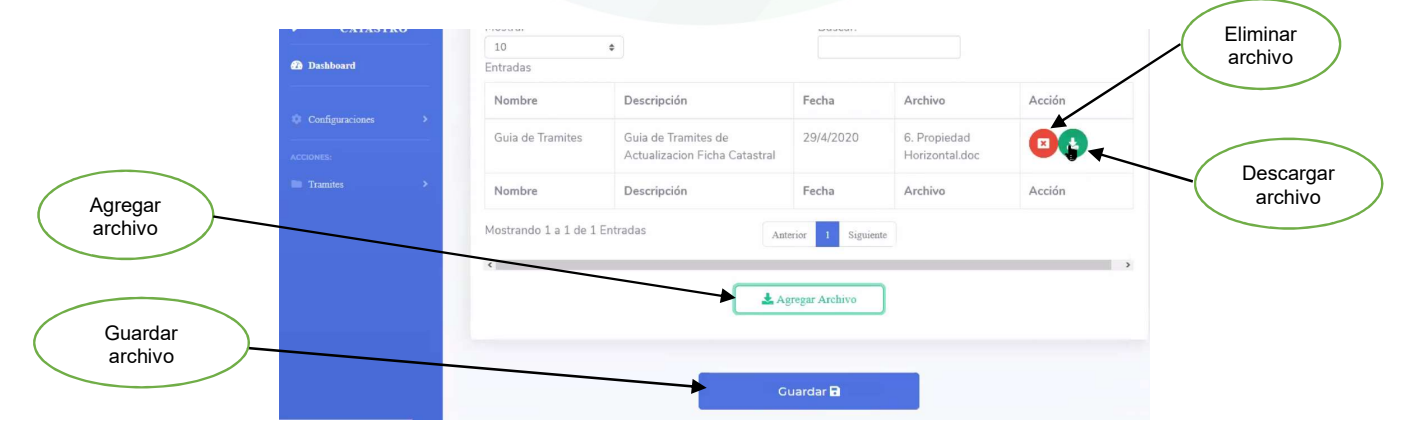

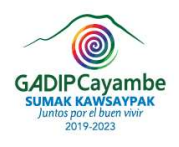

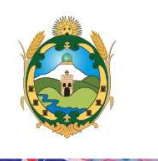

El usuario interno verifica el trámite y se despliegan los datos del usuario externo (profesional) y de acuerdo al estado del trámite emitirá la contestación

- Aprobado
- Observado
- Negado
- Anulado

Si existe alguna indagación se la menciona en detalle de observaciones de igual forma se notifica el estado del trámite.

| CATASTR   | s<br>o |                                                                |                                                                        |
|-----------|--------|----------------------------------------------------------------|------------------------------------------------------------------------|
| Dashboard |        | Datos de Tramite                                               |                                                                        |
|           |        | clave catastral * 1702030080020090 \$                          | DIRECCIÓN PREDIO:"<br>CHIRIBOGA, RUMIÑAHUI,                            |
|           | >      | TIPO DE PREDIO:"<br>URBANO                                     | ESTADO DEL TRAMITE ·<br>Seleccione uma Opción<br>Seleccione una Opción |
|           |        | detatle de sus observaciones<br>No adjunta la Cedula de Identi | Seleccione una Opción<br>Aprobado<br>Observado<br>Negado<br>Anulado    |